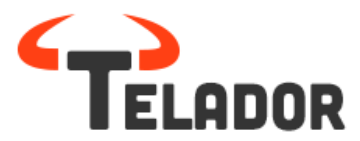

# **Reseller Login**

Inloggen op het Telador platform als Reseller

Ga met uw browser naar http://provider.flevo\_ict.panel.kwebbl.net Het volgende inlogscherm verschijnt.

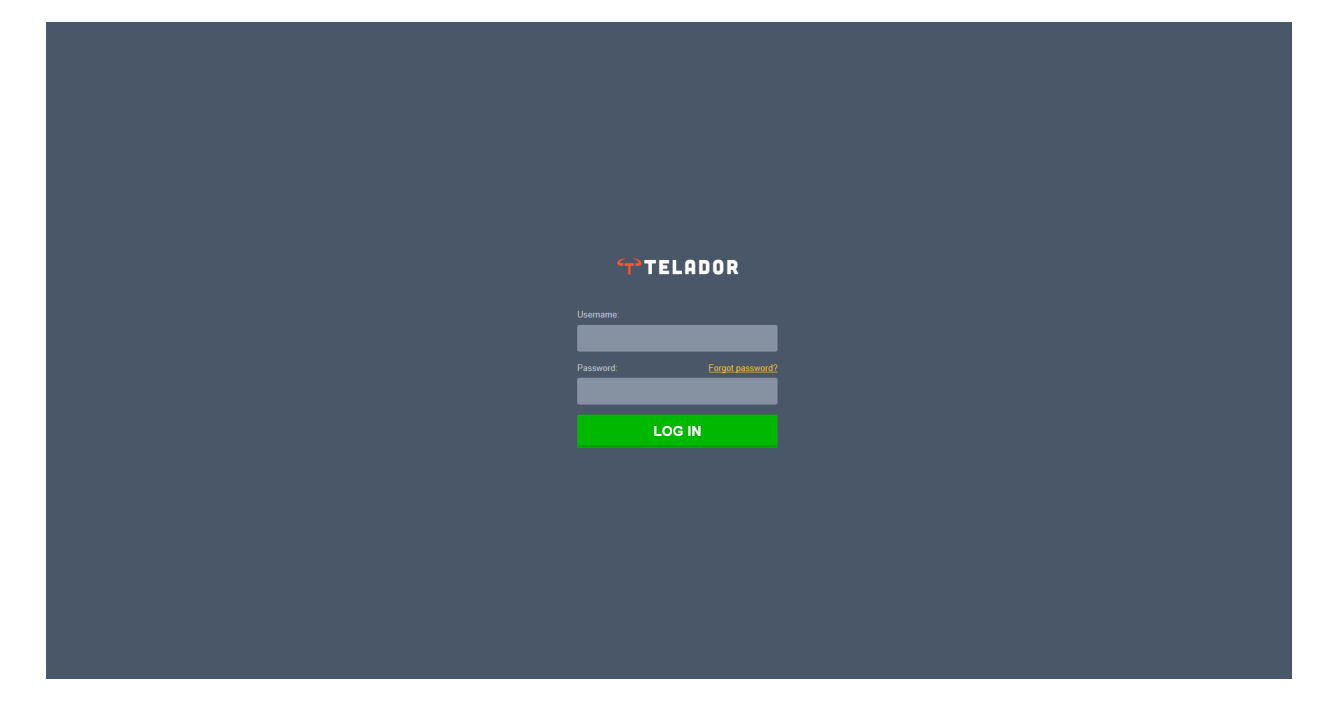

Om in te loggen gebruikt u de inlog gegevens zoals ontvangen.

Vervolgens kom u in uw eigen "*Reseller* " omgeving. Binnen deze omgeving kun u meerdere zaken op Provider niveau regelen.

U kunt hier de volgende zaken regelen:

- 1. Organisaties / klanten toevoegen en beheren
- 2. Toegangsbeheer instellen, welke gebruiker welke rechten op het platform krijgt
- 3. Tariefplannen beheren
- 4. Blokkades toevoegen op basis van landen, continent, een afzonderlijk land en zelfs een destinatie in een betreffend land blokkeren en/of toestaan. Ook is het mogelijk om nationaal 0900 & 0909 nummers te blokkeren middels onze "nummer&prefix" blokkade.
- 5. Nummer beheer, nummers toevoegen aan bedrijven en nummers aanvragen (vanaf Q3 ook portering aanvragen en beheren) Vanuit nummer beheer kunt u nummers toevoegen aan organisaties

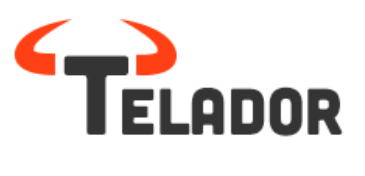

# Beginscherm:

| TELADOR |           |          | Organisaties<br> | Toegangsbeheer | Tariefbeheer | Nummerbeheer | Filip de Jonge 👻 |
|---------|-----------|----------|------------------|----------------|--------------|--------------|------------------|
|         |           |          |                  |                |              |              | + Toevoegen      |
| Naam    | Inlognaam | Postcode | Plaa             | ts             | Land         |              |                  |

#### Tariefbeheer:

Alvorens u een bedrijf wilt aanmaken zal eerst een tariefplan moeten worden aangemaakt. Standaard zal hier reeds een met u vooraf overeengekomen tariefplan instaan. Uiteraard kunt u op basis van het standaard tariefplan uitzonderingen maken, dit kan zowel op provider als company niveau.

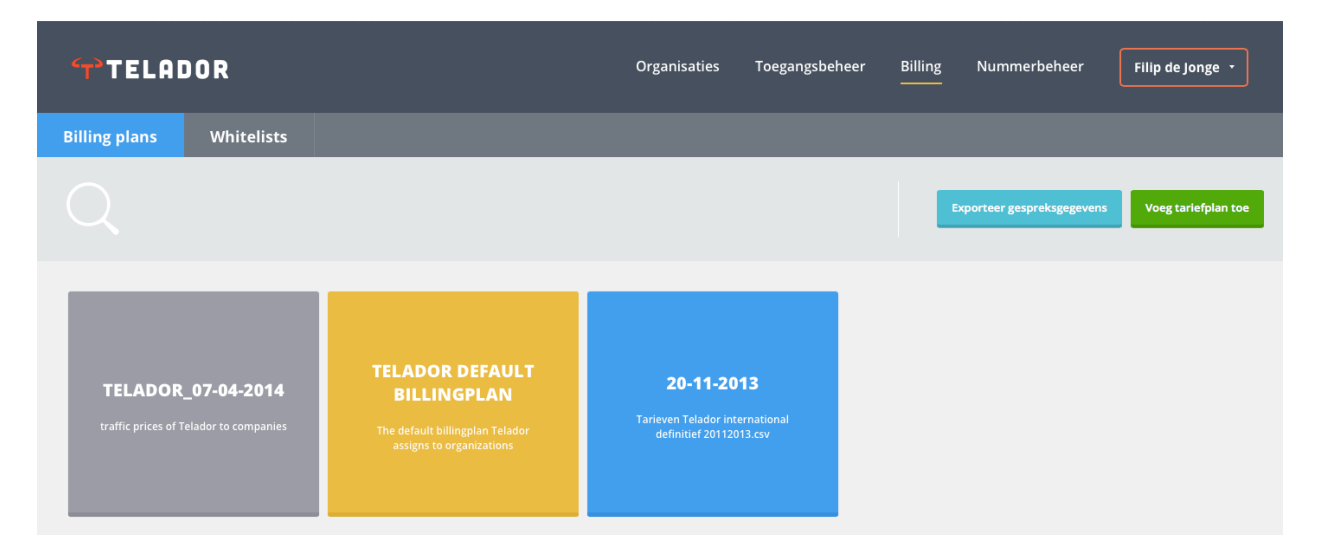

#### Whitelist / Blacklist

Hier kunt u bepaalde blokkade inrichten op het gebied van landen of betaalde en internationale nummers.

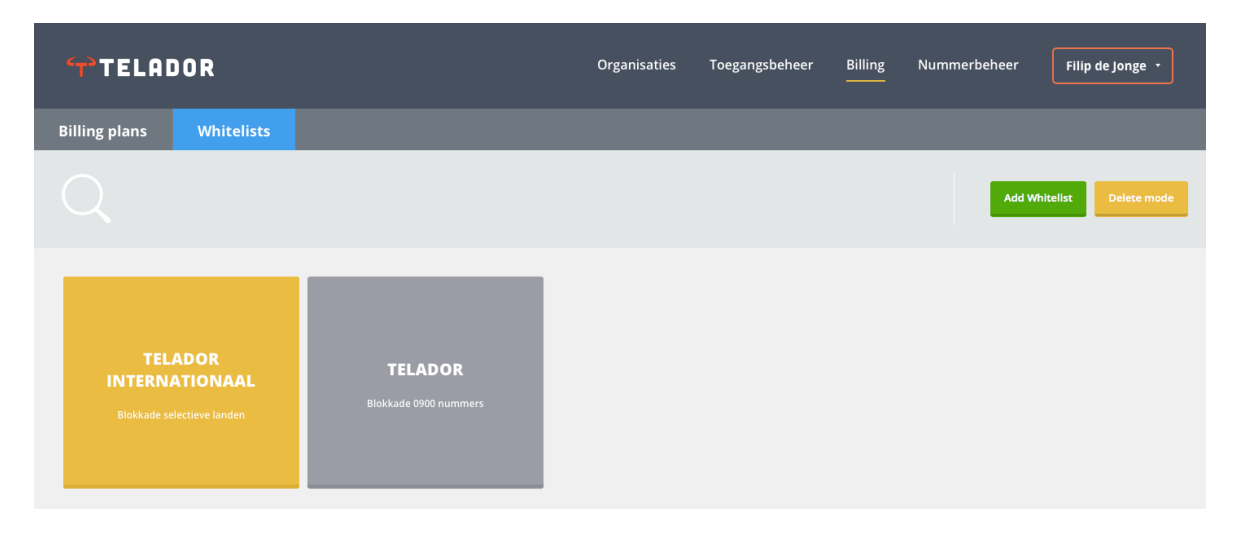

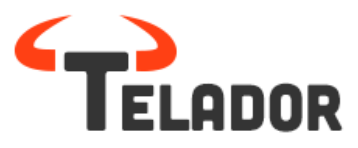

Het aanpassen van de Whitelist kunt of op een bestaande Whitelist de klikken of een nieuwe aan te maken. Na het toevoegen van de naam komt u in het volgende scherm:

| WHITELIST PLAN<br>Telador Internationaal | CONTINENTS/COUNTRIES   | PREFIXES/NUMBERS | SETTINGS                    |
|------------------------------------------|------------------------|------------------|-----------------------------|
|                                          |                        |                  |                             |
|                                          | Q Search for countries |                  | CANCEL CHANGES SAVE CHANGES |
| Regions                                  | Countries              | (                | S Types                     |
| Southern Africa                          | 🔗 Algeria              |                  | Fixed                       |
| 🔗 Northern Africa                        | Egypt                  | = (              | S Mobile                    |
| 🧭 Middle Africa                          | 🕑 Libya                | -                |                             |
| 🕑 Eastern Africa                         | Morocco                |                  |                             |
| 🧭 Western Africa                         | 🕑 Sudan                | -                |                             |
| S Northern America                       | 🕑 Tunisia              | 0                |                             |
| 🕑 Central America                        |                        |                  |                             |
| South America                            |                        |                  |                             |
| 🕑 Caribbean                              |                        |                  |                             |
| Central Asia                             |                        |                  |                             |

Hier kunt u desgewenst bepaalde landen blokkeren.

Ook is het mogelijk om bepaalde nummers en of prefixen te blokkeren, u kunt dit doen via prefix/numbers

| TELADOR                                                    | Add number/prefix Create                                                                                                    | in 🕙 Nummerbeheer 🛛 Filip de Jonge 🔸 |
|------------------------------------------------------------|----------------------------------------------------------------------------------------------------|--------------------------------------|
| ← back to grid<br>whitelist plan<br>Telador Internationaal | You can block or allow specific numbers or prefixes here. Numbers<br>should always be in international format, starting with +.<br>An example of a prefix would be +3190, which would match numbers<br>like +31900900 and +319009090. An example of a number would be<br>+31900900. | SETTINGS                             |
| + ADD NUMBER/PREFIX                                        | Enter the number/prefix  Choose type Choose action  Prefix Number Block Allow Label                                                                                                    | EFIX                                 |
|                                                            | + ADD TO LIST                                                                                                    |                                      |
|                                                            | ADDED<br>BLOCK X<br>Prefix: 3190<br>Betaalnummers                                                                                                    |                                      |

Wanneer u deze instellingen heeft afgerond kunt u een bedrijf aanmaken.

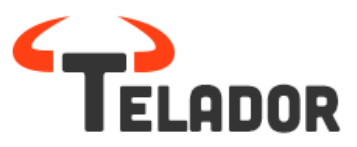

#### Bedrijf toevoegen:

Wanneer u een bedrijf wilt toevoegen, druk op toevoegen en onderstaand scherm komt vervolgens in beeld.

|                       | Add new organization          | Vorige stap Volgende stap | in Nummerbeheer |  |
|-----------------------|-------------------------------|---------------------------|-----------------|--|
|                       | 1-2-                          |                           |                 |  |
|                       | STEP 1: General information a | ind contacts              |                 |  |
| Inlognaam 0           | Voornaam                      | Achternaam                |                 |  |
| 1_media               |                               |                           | ds              |  |
| 2wcf_bv               | Bedrijfsnaam                  |                           | ds              |  |
| a_m_administratie_vo  |                               |                           | ds              |  |
| advance_ict_services_ | Telefoonnummer                | - v                       | ds              |  |
| altac_holding         | Postcode                      | Plaats                    | ds              |  |
| art_systems_b_v       |                               | *                         | ds              |  |
| autoverhuur_het_rees  | Area code                     | *                         | ds              |  |
| barkhuis              | Adres                         |                           | ds              |  |
| baronie_tv            |                               |                           | ds              |  |
| bcn_drachten_bv       | Inlognaam                     | Generate                  | ds              |  |

U kunt nu de klant aanmaken en alle bedrijfsgegevens toevoegen.

Bij Technisch contactpersoon kunt u de inlognaam en wachtwoord voor de company inlog bepalen.

Door op:

te drukken neemt u automatisch de gegevens over van de vorige invoervelden.

| TECHNISCH CONTACTPERSOON | · · · · · · · · · · · · · · · · · · · |
|--------------------------|---------------------------------------|
| Voornaam                 | Achternaam                            |
|                          |                                       |
| E-mailadres              | Telefoonnummer                        |
|                          |                                       |
| Inlognaam                | Wachtwoord                            |
|                          |                                       |

Het zelfde geld voor administratief contact persoon.

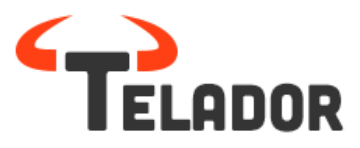

#### Prijsplan & Whitelist toekennen:

Om een prijsplan toe te kennen selecteert u één van uw bestaande prijsplannen. Ook kunt u uitzonderingen bepalen, zie afbeelding 1 Afb. 1

| Add new organizat            | ion       | Vorige stap      | Volge |   | ee   |
|------------------------------|-----------|------------------|-------|---|------|
| 1                            | 2         |                  |       |   |      |
| STEP 2: Billing plan         |           |                  |       |   |      |
| Kies het gewenste tariefplan |           |                  |       |   |      |
| 1                            |           |                  |       | - | ds   |
|                              |           |                  |       |   | ds   |
| OPTIONEEL: DEFINIEER UITZO   | NDERINGEN |                  |       |   |      |
|                              |           |                  | -     |   | ds   |
| Starttarief                  |           | Prijs per minuut |       |   | ci s |
|                              |           |                  |       |   |      |

| Add new organizat            | tion                                                                                   | Vorige stap   | Volgen   | de stap | e                                            |
|------------------------------|----------------------------------------------------------------------------------------|---------------|----------|---------|----------------------------------------------|
| 0                            | -2-(                                                                                   |               |          |         |                                              |
| STEP 2: Billing plan         |                                                                                        |               |          |         |                                              |
| Kies het gewenste tariefplan |                                                                                        |               |          |         |                                              |
| Telador_07-04-2014           |                                                                                        |               |          | -       | d                                            |
|                              |                                                                                        |               |          |         |                                              |
|                              |                                                                                        |               |          |         |                                              |
| OPTIONEEL: DEFINIEER UITZO   | ONDERINGEN                                                                             |               |          |         | d                                            |
| OPTIONEEL: DEFINIEER UITZO   | DNDERINGEN                                                                             |               | ÷        | ÷       | d                                            |
| OPTIONEEL: DEFINIEER UITZO   | DNDERINGEN                                                                             | js per minuut | ¥        | ÷       | d:<br>d:                                     |
| OPTIONEEL: DEFINIEER UITZO   | DNDERINGEN<br>Pri                                                                      | js per minuut | Ÿ        | ÷       | d                                            |
| OPTIONEEL: DEFINIEER UITZO   | DNDERINGEN<br>Pri<br>STARTTARIEF<br>0,06000 →<br>0,06000 →                             | js per minuut | <b>~</b> | ÷       |                                              |
| OPTIONEEL: DEFINIEER UITZC   | STARTTARIEF         0,06500           0,06500         →                                | js per minuut | ~        | +<br>×  | d<br>d<br>d<br>d<br>d<br>d<br>d              |
| OPTIONEEL: DEFINIEER UITZC   | Pri<br>STARTTARIEF<br>0,06000 →<br>0,05500<br>PRIJS PER MINUUT<br>0,07000 →<br>0,05000 | js per minuut | •        | +<br>×  | d)<br>d)<br>d)<br>d)<br>d)<br>d)<br>d)<br>d) |

#### Maximalen bepalen:

Om ervoor ter zorgen dat uw klant niet per ongeluk of moedwillig extra kosten maakt kunt u hier maximalen toevoegen wat betreft bedragen en minuten aan het bedrijf. In de nabije toekomst komt hier ook White/Blacklist per destinatie bij.

| Add new orga                                             | nization                                                             | Vorige stap Volgende stap                                                                                                    |
|----------------------------------------------------------|----------------------------------------------------------------------|----------------------------------------------------------------------------------------------------|
|                                                          | 0-2                                                                  | -3-4                                                                                                    |
| STEP 3: Limits                                           |                                                                      |                                                                                                    |
| Let op: het bl<br>gespecificeerde li<br>alternatief voor | okkeren van ge<br>miet te gebeure<br>prepaid en zijn<br>geval van fr | esprekken hoeft niet op exact het<br>en. Deze limieten zijn niet bedoeld als<br>enkel bedoeld als hulpmiddel in het<br>raude gevallen. |
| Kosten zijn in ei                                        | uro's zonder deo                                                     | cimalen. Gebruik 0 voor onbeperkt.                                                                                                    |
| PER HOUR                                                 |                                                                      |                                                                                                    |
| Max cost                                                 |                                                                      | Max minutes                                                                                                    |
| €                                                        | 0                                                                    | 0                                                                                                    |
| PER DAY                                                  |                                                                      |                                                                                                    |
| Max cost                                                 |                                                                      | Max minutes                                                                                                    |
| €                                                        | 0                                                                    | 0                                                                                                    |
| PER WEEK                                                 |                                                                      |                                                                                                    |
| Max cost                                                 |                                                                      | Max minutes                                                                                                    |
| €                                                        | 0                                                                    | 0                                                                                                    |
|                                                          |                                                                      |                                                                                                    |

Wanneer u het bedrijf heeft aangemaakt krijgt u een overzicht van de ingevoerde gegevens, indien akkoord drukt u op :

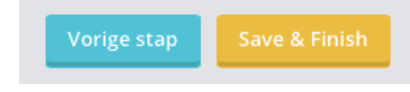

Het bedrijf is nu aangemaakt!

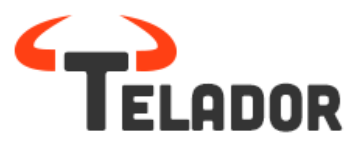

# Nummers toekennen aan het bedrijf:

Om nummers toe te kennen aan het bedrijf gaat u naar nummerbeheer.

Hier kunt u middels: Zoeken naar het nummer van de organisatie. Wanneer u het nummer

heeft gevonden kunt u deze middels: toekennen aan het bedrijf.

Nu zijn de standaard instellingen voor een bedrijf ingericht. Om nu de specifieke instellingen van het

bedrijf in te stellen gaat u naar het Company panel middels

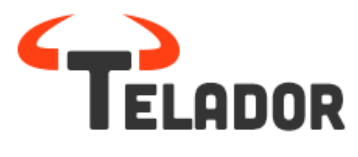

# **Company login**

# Inloggen op het Telador platform als een company

Ga met uw browser naar <u>http://provider.panel.Telador.nl</u> Er verschijnt een inlogscherm.

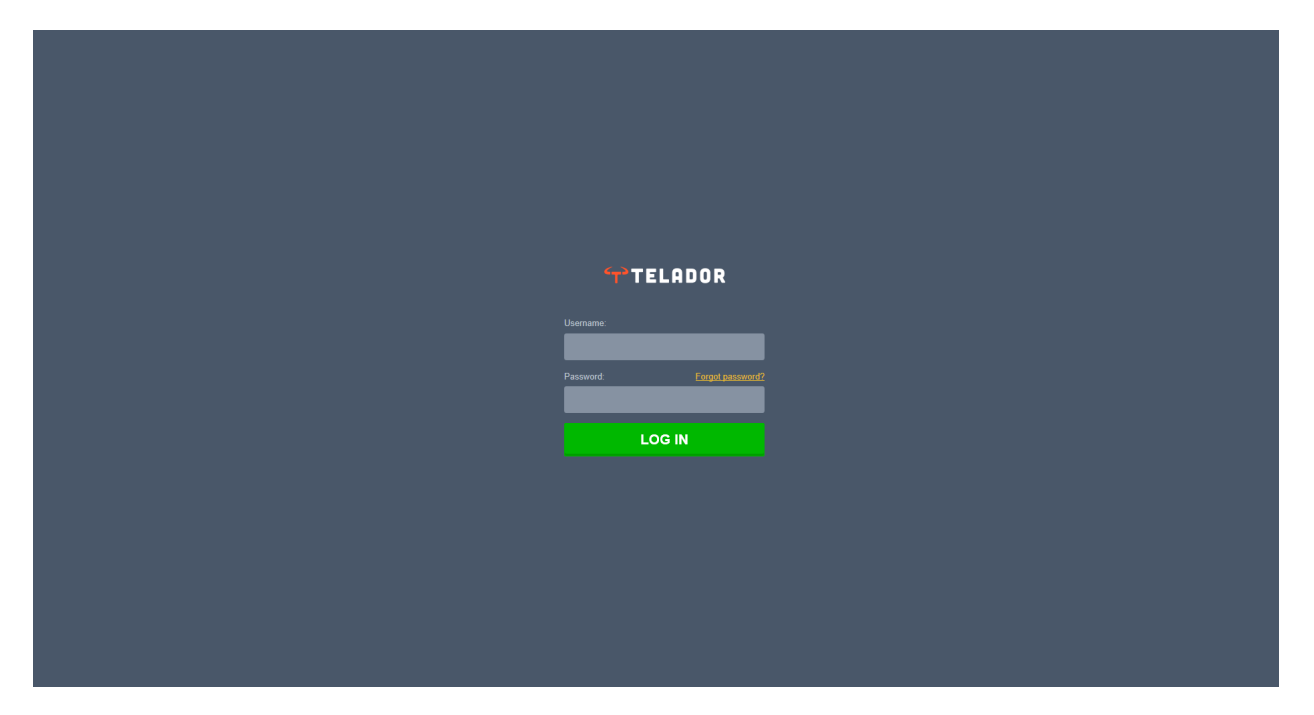

Login in het Telador platform. U gebruikt deze login voor company.

Indien u wilt inloggen als 'user' kunt u inloggen met het account wat u van uw company beheerder heeft gehad. Deze begint met uw interne extensienummer. Bijv: 101.xx (xx staat voor de naam van het account van de gebruiker).

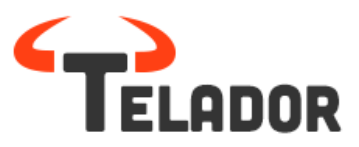

# **Het Company Panel**

U bent nu in het 'Company' panel..

In het dashboard van het Company panel zijn verschillende zaken te zien;

| Dashboard:  | met deze button komt u altijd terug op deze overzicht pagina             |
|-------------|--------------------------------------------------------------------------|
| Belplan:    | klik en ga naar het overzichtsscherm met belroutes van uw tel/faxnummers |
| Toestellen: | klik en ga naar het overzichtsscherm van alle toestellen                 |
| Gebruikers: | klik en ga naar het overzichtsscherm met alle gebruikers                 |
| Reports:    | klik en ga naar het overzichtsscherm (Call Detail Records of CDRs)       |

In het company panel kan u als "Provider" en uw klant geheel zelf de eigen PBX functionaliteiten beheren en de nummerplannen samenstellen. Via "Belplan" kunt u bepalen wat er gebeurt met de inkomende nummers en kunt u de gewenste belroutes instellen.

|                                                                                                    | + 📀 company.panel.telador.nl | /company:telador_bv/dashboard — Telador BV - Telador |                                            | C Reader            |
|----------------------------------------------------------------------------------------------------|------------------------------|------------------------------------------------------|--------------------------------------------|---------------------|
|                                                                                                    |                              | Telador                                              | Telador BV - Telador                       | ∫ ÷ ∫ I≣I           |
| Ͳ                                                                                                    | LADOR                        |                                                      | <u>ج</u>                                   | ilip de Jonge       |
| DASHBOARD                                                                                                    | TOESTELLEN                   | LAATSTE 10<br>Uitgaande gesprekken                   | Q                                          |                     |
| <b>7</b> 8                                                                                                    | BELPLAN                      | • < 401 → +31653132516                               | 00:00:21<br>19 uurgeleden SOL              | NINGEN<br>GEBRUIKER |
| BELPLAN                                                                                                    | 5                            | • +31202103200 → +31778080120                        | 00:00:13<br>19 uur geleden DEEPAK GANPAT   | GEBRUIKER           |
| , the second second sec | GEBRUIKERS                   | • < 401 → 302                                        | 00:00:00<br>19 uur geleden                 | TERDAM              |
|                                                                                                    | 6                            | ● 401 → 301                                          | 00:00:00<br>19 uur geleden 303             | GEBRUIKER           |
| GEBRUIKERS                                                                                                    |                              | • < 401 → 306                                        | 00:00:00<br>19 uur geleden                 | GEBRUIKER           |
| REPORTS                                                                                                    |                              | • +31778080120 → +31202103210                        | 00:00:21<br>19 uur geleden 2005            | GEBRUIKER           |
|                                                                                                    |                              | +31202103200 → +31778080120                          | 00:00:07<br>19 uur geleden TELADOR SUPPORT | CEDDULVED           |
|                                                                                                    |                              | ● 402 → +31653132516                                 | 00:00:00<br>19 uur geleden                 | GEBRÜIKER           |
|                                                                                                    |                              | +31202103200 → 301                                   | 00:00:00<br>19 uur geleden TELADOR INCOMIN | 5<br>BELPLAN        |

# Opbouw en werkwijze Telador platform:

De Telador telefooncentrale is opgebouwd uit de volgende onderdelen:

- 1. Gebruikers: Medewerkers van het bedrijf en hun rol, die u koppelt aan een toestel
- 2. **Toestellen:** De telefoons en hun functies, die gekoppeld worden aan een gebruiker
- 3. Belplan: belroutes per nummer waar u aangeeft wat er gebeurt als er gebeld wordt

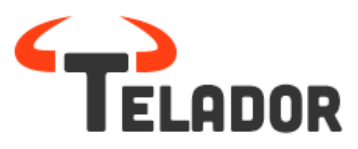

# Gebruikers:

Om een gebruiker aan te maken dient u naar gebruikers te gaan.

|                     | + 音 compar         | ıy.panel.tel  | l <b>ador.nl</b> /company:telador_bv/u | isers — Telador BV - Telador |                                    |                              |                |       | C Reader           |
|---------------------|--------------------|---------------|----------------------------------------|------------------------------|------------------------------------|------------------------------|----------------|-------|--------------------|
| TEI                 | LADOR              | 2             | Telador                                |                              |                                    | Telado                       | r BV - Telador | 8     | Filip de Jonge     |
| DASHBOARD           |                    |               |                                        |                              |                                    |                              |                | + Toe | voegen Verwijderen |
| BELPLAN             | 0                  |               | Naam                                   | Intern nummer                | Selecteer mee te<br>sturen nummer: | Name of device               | Role           |       |                    |
| ដា                  | $\bigcirc$         | 8             | Filip de Jonge<br>Groningen            | 301                          | 31202103210                        | Kantoor Groningen -<br>Filip | Administrator  |       |                    |
| TOESTELLEN          | $\bigcirc$         | 8             | Deepak Ganpat                          | 302                          | 31202103200                        | Kantoor Amsterdam -<br>Adri  | Administrator  |       |                    |
| GEBRUIKERS          | $\bigcirc$         | 8             | Filip de Jonge<br>Amsterdam            | 303                          | 31202103200                        |                              | Administrator  |       |                    |
| Ē                   | $\bigcirc$         | 8             | Telador Office                         | 304                          | Geen                               | test 4                       | User           |       |                    |
| REPORTS             | $\bigcirc$         | 8             | Telador Sales                          | 305                          | Geen                               | Test 1                       | User           |       |                    |
|                     | $\bigcirc$         | 8             | Telador Support                        | 306                          | Geen                               | test 2                       | User           |       |                    |
|                     |                    |               |                                        |                              |                                    |                              |                |       |                    |
|                     |                    |               |                                        |                              |                                    |                              |                |       |                    |
| 'http://company.pan | el.telador.nl/comp | any:telador_b | ov/users' openen in een nieuw tabbla   | ad                           |                                    |                              |                |       |                    |

In dit scherm ' kunt u eenvoudig de gebruikers aanmaken, verwijderen of bewerken.

Om een gebruiker aan te maken klikt u op:

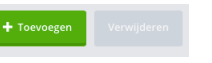

U krijgt vervolgens een formulier waarop u de gegevens van de gebruiker kunt invoeren.

|                                                         |   | New extension                                                        |                                                                                           | Create user                                                                     |
|---------------------------------------------------------|---|----------------------------------------------------------------------|-------------------------------------------------------------------------------------------|---------------------------------------------------------------------------------|
|                                                         | 1 | Skep en frið<br>hindheen of filk<br>om en albeidling<br>te upfosder. | Voornaam:<br>Filip<br>E-mailadres:<br><u>f.dejonge@telador.n</u><br>Intern nummer:<br>201 | Achternaam:<br>de jonge<br>Wachtwoord:<br>••••••<br>Inlognaam<br>201.telador_bv |
| Kies hier het nummer<br>waarmee de gebruiker<br>uitbelt |   | Selecteer mee te sturen numm                                         | er.                                                                                       | istrat                                                                          |
|                                                         |   | Koppelen met toestel:<br>Kies een rol:<br>User with access to on     | ly User Panel                                                                             | -                                                                               |
|                                                         |   | Voicemail-instellin                                                  | gen                                                                                       | Voicemail ingeschakeld: 🔴 Nee                                                   |

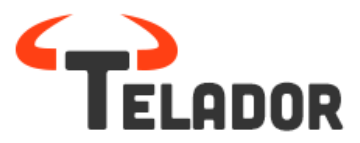

Om een gebruiker aan te maken dient u enkele gegevens in te voeren, belangrijk is om te bepalen welke rol de gebruiker heeft, een administratieve of alleen een user rol. Administratieve rol betekend dat ze kunnen inloggen in company dashboard, een user kan alleen in zijn eigen omgeving komen. ( zie ook userpanel)

Koppelen met toestel zal plaatsvinden op het moment dat u een toestel aanmaakt.

Om een en ander verder te personaliseren kan men elke gewenste foto middels "Drag en Drop" aan de extension toevoegen.

#### Voicemail:

De persoonlijke voicemail staat standaard uit. De meeste organisaties hanteren een bedrijfs-voicemail box en machtigen de juiste persoon om de box te beheren en de berichten in hun persoonlijke panel en e-mail te ontvangen. Voor medewerkers met een eigen nummer kan het wel echter wel handig zijn om een persoonlijke voicemail box te gebruiken. Dit kunt u aanzetten dor het Voicemailschuifje op (ja) te zetten.

| Voicemail-instellin    | gen                | Voicemail ir | ngeschakeld: Ja                          |
|------------------------|--------------------|--------------|------------------------------------------|
| Maximale grootte (MB): | PIN-code:<br>12345 | Solution     | Stuur email met<br>voicemail-notificatie |
| filip1.mp3             |                    |              | • Ø •                                    |

Om een persoonlijke welkomstboodschap toe te voegen dient u een mp3 te uploaden, dit kan eenvoudig door op (a) te drukken.

Nadat u de gebruiker heeft aangemaakt staat deze netjes in het overzicht bij gebruikers.

Klik op de knop userpanel te openen, hier kunt u op gebruikers niveau de zaken wijzigen.

(nadere toelichting zie User Panel) Met de wijzigen knop: gebruikers gegevens die eerder zijn ingevoerd, wijzigen. Wilt u een extension verwijderen? Kies dan de

rechtse knop: 🖄

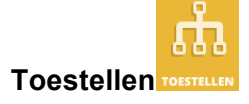

In het scherm "toestellen" krijgt u de mogelijkheid om een nieuw toestel aan te maken of een bestaand toestel te bewerken of te verwijderen. Tijdens het aanmaken van een nieuw Device wordt er tevens een "SIP account" aangemaakt. Dit is het SIP account wat u later in een SIP toestel, soft Phone of mobiele telefoon gaat plaatsen.

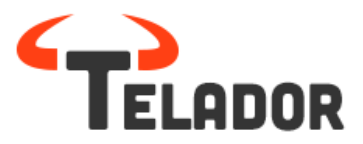

Inmiddels is voor Yealink en Tiptel autoprovisioning actief, op basis van merk, type en Mac-Adres zullen de instellingen automatisch in het toestel gezet worden.

U kiest wederom Toevoegen aan de rechterbovenzijde en er verschijnt een nieuw window. U kunt hier op basis van toegekende toestellen, uw type toestel selecteren. Indien uw specifieke "toestel" niet in de lijst staat, kiest u voor "Other" en vult u de gewenste gegevens handmatig in. Ook kunt u hier gelijk het toestel koppelen aan de gebruiker.

Nadat u alle stappen hebt doorlopen, krijgt u gelijk de SIP logingegevens

| New device                                        | Vorige stap Volgende stap                             | New device                                                 | Vorige stap Finish         |
|---------------------------------------------------|-------------------------------------------------------|------------------------------------------------------------|----------------------------|
| STAP 1: Voeg toestel toe en l                     | koppel deze aan een gebruiker<br>Selecteer type:      | 1-2                                                        |                            |
| Yealink ~                                         | SIP-T28P  Koppel aan gebruiker Telador Office Ltost 4 | STAP 2: Overzicht toestelgegevens                          |                            |
| Ik wil provisioning gebruiken           MAC-adres | voor dit apparaat                                     | SIP-gebruikersnaam<br>SIP-wachtwoord<br>wachtwoord opslaan | rg5lgkl9bm1v<br>Gdk73jd92k |

Let op: indien u een SIP apparaat wilt instellen, gebruik deze gegevens in combinatie met de URL van onze SIP server: "*sip.telador.nl* 

# Dialplan

Wanneer u de toestellen gekoppeld heeft aan de gebruikers kunt u de belplannen instellen.

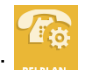

Klik op het icoon links: MERAN

U komt dan in onderstaande scherm. ( In uw geval nog zonder belplannen)

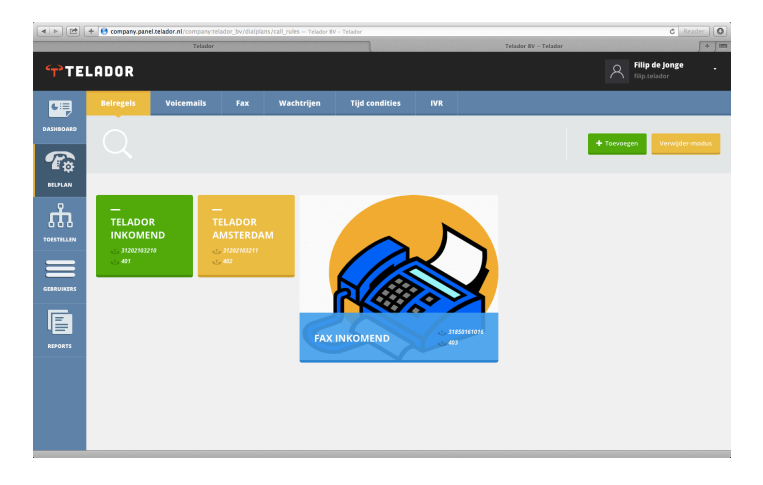

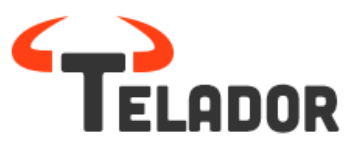

| TELADOR   |                       |            |     |            |                |     |  |  |  |
|-----------|-----------------------|------------|-----|------------|----------------|-----|--|--|--|
| 6         | Beiregels             | Voicemails | Fax | Wachtrijen | Tijd condities | IVR |  |  |  |
| DASHBOARD | $\overline{\bigcirc}$ |            |     |            |                |     |  |  |  |
| To        |                       |            |     |            |                |     |  |  |  |
| BELPLAN   |                       |            |     |            |                |     |  |  |  |

In dit scherm ziet u een aantal opties:

- 1. Belregels
- 2. Voicemail
- 3. Fax
- 4. Wachtrijen
- 5. Tijdscondities
- 6. IVR

#### Voicemail

Er zijn een tweetal mogelijkheden om uw voicemail te beluisteren.

Binnen het Telador platform belt u naar uw voicemail middels \*96. U kunt zodoende uw eigen mailbox benaderen door direct achter het \*96 uw extensie te toetsen (voorbeeld: bij "Extension"101 dient u te toetsen; \*96101).

Indien u uw "Company Voicemail" wilt uitluisteren (zie onderstaande stappen) kunt u (indien u hiervoor de juiste machtigingen hebt gehad) kiezen voor \*96 (voicemailboxnummer). In de afbeelding hieronder is dit 6012 dus is het nummer voor de voicemail: \*966012.

Het Telador platform beschikt over een multi level voicemailsysteem. Dit systeem maakt het mogelijk een "Company" en een "Personal" voicemail in te stellen. De personal voicemail kan in de "user panel" beheerd en/of geactiveerd worden en zal ook altijd door u kunnen worden afgeluisterd.

Binnen uw inlogaccount heeft u de mogelijkheid om uw Company Voicemail in te stellen. U bepaald zelf welke gebruiker(s) toegang hebben om de berichten te beheren of om de voicemails uit te luisteren.

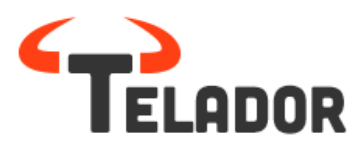

| Edit Voicemail                                   | ✓ Save changes                  |
|--------------------------------------------------|---------------------------------|
| VOICEMAIL SETTINGS                               |                                 |
| Name the Voicemail box:                          |                                 |
| test                                             |                                 |
| Choose the color of Voicemail box:               | Voicemail box number:           |
| Green                                            | 6012                            |
| Pincode:                                         | Autodelete messages older then: |
| Show pincode                                     | 60                              |
| Choose greeting sound:                           |                                 |
| 8c826690de5fc5addf2a89822564b4c9.m               | p3 - 🌣 🕑                        |
|                                                  |                                 |
| ADDING PERMITIONS                                |                                 |
| Choose the extension you want to add permitions: |                                 |
| -                                                | Manage +                        |
|                                                  |                                 |

Na het aanmaken van uw voicemail box en bijbehorende extensienummer (voicemail box number) kunt u eenvoudig bij "Adding Permissions" aangeven welke gebruiker de "Company Voicemail" mag beheren en zodoende kan afluisteren en/of berichten mag verwijderen.

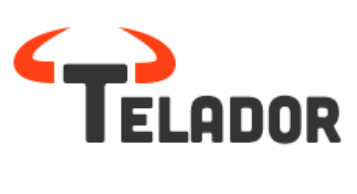

# Wachtrij

Stel uw wachtrij in. Binnen uw aangemaakte wachtrij kunt u bepalen hoe lang de tussenpauzes zijn tussen het opgehangen gesprek en de nieuwe aangeboden call. Eveneens bepaalt u hoe lang iemand in de hold staat voordat hij/zij een melding hoort. U voegt als laatste de queue agents toe, dit zijn de gebruikers die in de groep de gesprekken kunnen aannemen.

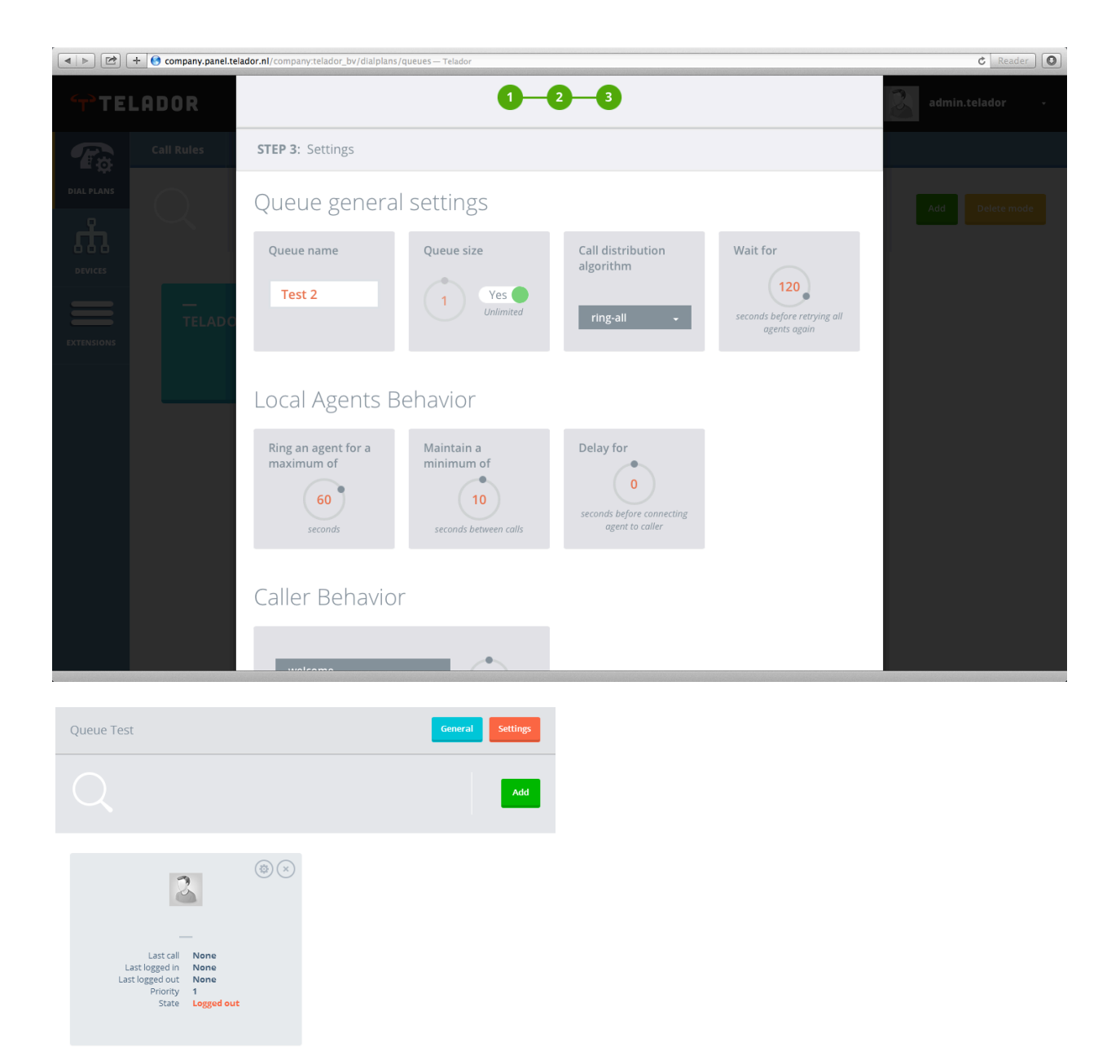

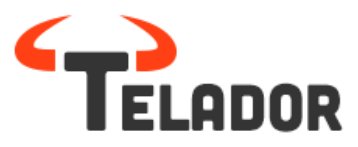

# **Tijdcondities:**

U maakt een nieuwe tijdcondities aan door bovenin tijdsconditie te kiezen en hierna rechtsboven op toevoegen te klikken.

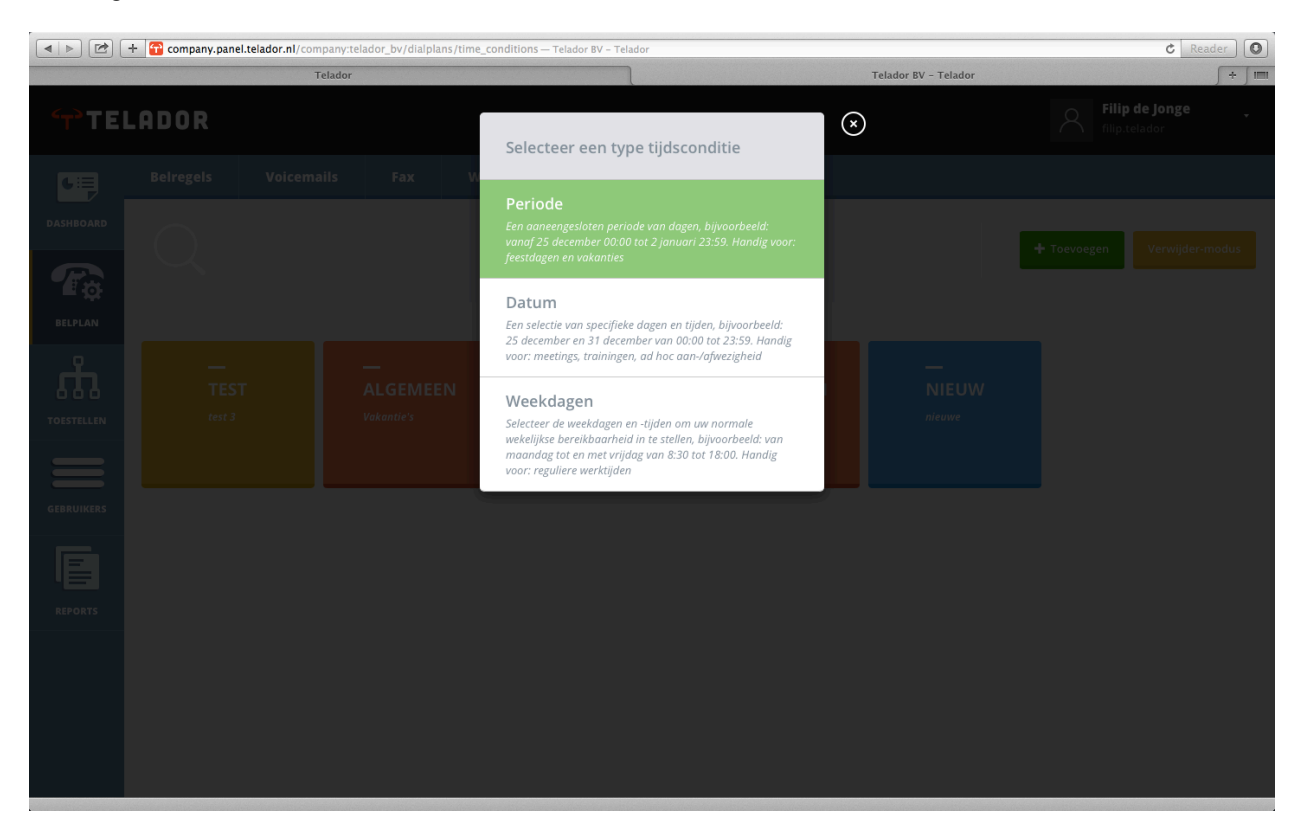

U kunt eigen "Tijdsconditie" aanmaken zodat er in een opgegeven periode, dag, tijd, etc. een actie uitgevoerd zal worden in de centrale. Bijvoorbeeld een voicemail na werktijd of in vakanties of het activeren van een IVR, Queue of doorschakeling.

| New time condition | - Add conditio | on 🗸 Save changes | admin.telador |  |
|--------------------|----------------|-------------------|---------------|--|
| Mame               | Color          |                   |               |  |
| test 2             | Green          |                   |               |  |
| Description        |                |                   |               |  |
| Test 2             |                |                   |               |  |
| _                  |                |                   |               |  |
|                    |                | (×)               |               |  |
| Selected weekdays  |                | Ŭ                 |               |  |
| MON TUE WEL        | D THU FRI S    | AT SUN            |               |  |
|                    | OR             |                   |               |  |
| ALL                | WORKING DAYS   | NEEKEND           |               |  |
| Start time 08:0    | 0 End time     | 18:00             |               |  |
|                    |                |                   |               |  |
|                    |                |                   |               |  |

U kiest als eerste op welke dagen u de tijdsconditie actief wilt maken. Dit kan betekenen dat hij naar de door u ingestelde tijd kijkt, of naar de tijd om de aangegeven tijden heen.

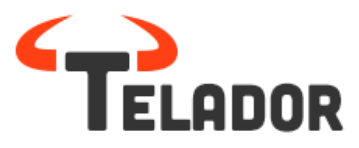

Als u na het instellen van uw "Dial Plan" de "Tijdsconditie" wilt gebruiken, kies dan aan de linkerzijde de Tijdsconditie "App" en verplaats deze naar rechts in de "Dail Plan"

|                             | ORDER |                                        |                                            |   |      |
|-----------------------------|-------|----------------------------------------|--------------------------------------------|---|------|
| ITION                       | Ċ     | Time con                               | Test                                       | - | ОК ✓ |
| JP                          |       | Inverse this it<br>Press on tumbler to | em condition<br>inverse the time condition |   | No   |
| 5 T5<br>RI<br>1676<br>℃ 203 |       | Hun<br>Syst                            | tgroup                                     |   |      |
|                             | ÷     | Transfer: 063                          | 0401560                                    |   |      |

Indien u het vinkje "Inverse this item condition" op Yes zet, zal Telador buiten de door u ingestelde tijden om, bijvoorbeeld na kantooruren naar de "Time Conditions" kijken. Dit betekent dat u eenmalig een instelling hoeft te geven zodat de "App" weet welke tijden van toepassing zijn.

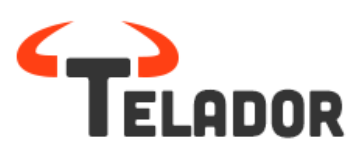

# IVR

Via de Dial Plan > IVR > Toevoegen, kunt u gemakkelijk een nieuwe IVR aanmaken.

|                | + 🧐 company.pan     | el.telador.nl/company:tel | ador_bv/dialplans/ | ivrs — Telador |                |     |         |             | C Reader        |
|----------------|---------------------|---------------------------|--------------------|----------------|----------------|-----|---------|-------------|-----------------|
|                |                     | Telador                   |                    |                |                |     | Telador |             | ſ               |
| TEI            | LADOR               |                           |                    |                |                |     |         | ۹ ۲         | ilip de Jonge 🔹 |
| •=             | Beiregels           | Voicemails                | FAXes              | Queues         | Tijd condities | IVR |         |             |                 |
| HOMEPAGE       |                     |                           |                    |                |                |     |         | + Toevoegen | Verwiider modus |
| T <sub>o</sub> |                     |                           |                    |                |                |     |         |             |                 |
| BELPLAN        |                     |                           |                    |                |                |     |         |             |                 |
| APPARATEN      | —<br>TELA<br>Gemaak | DOR IVR<br>t op 28 March  |                    |                |                |     |         |             |                 |
|                |                     |                           |                    |                |                |     |         |             |                 |
|                |                     |                           |                    |                |                |     |         |             |                 |
|                |                     |                           |                    |                |                |     |         |             |                 |
|                |                     |                           |                    |                |                |     |         |             |                 |
|                |                     |                           |                    |                |                |     |         |             |                 |
|                |                     |                           |                    |                |                |     |         |             |                 |

| New IVR                                  | 🗸 Opslaan                           | ∢ |
|------------------------------------------|-------------------------------------|---|
| Naam van de IVR<br>Inkomend Algemeen     | Kies de kleur voor de IVR Turquoise |   |
| Naam van de context<br>Inkomend Algemeen | Kies een kleur<br>Geel -            |   |
| Geef een timeout op<br><b>30</b> sec.    |                                     |   |

Nadat u de IVR een naam, context een time-out duur heeft aangegeven kunt u deze opslaan.

Time-out staat voor de tijd die iemand heeft om een keuze te maken in het keuzemenu (IVR)

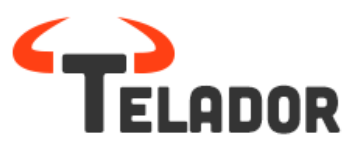

#### Instellen IVR:

Na het aanmaken kunt u de IVR inrichten door diverse 'apps' vanuit de linkerzijde te slepen naar de Rechterzijde. We verklaren een aantal velden voor de eerste stappen van de IVR:

*Start* > De welkomstboodschap of actie welke de IVR moet doen. U kunt hier de SOUND app plaatsen *(let op, upload hier een Mp3 bestand voor)* met uw welkomsttekst.

**Invalid** > De keuze die de gebruiker /beller maakt en niet is ingegeven in de IVR wordt door de INVALID optie afgekeurd (*let op, u kunt hier weer een SOUND app toevoegen*).

*Timeout* > Indien de gebruiker/beller geen keuze maakt of te laat een keuze maakt, zal de Time-out optreden. U kunt bijv. kiezen voor een terugval naar bijv. Start of kiezen om de verbinding te verbreken.

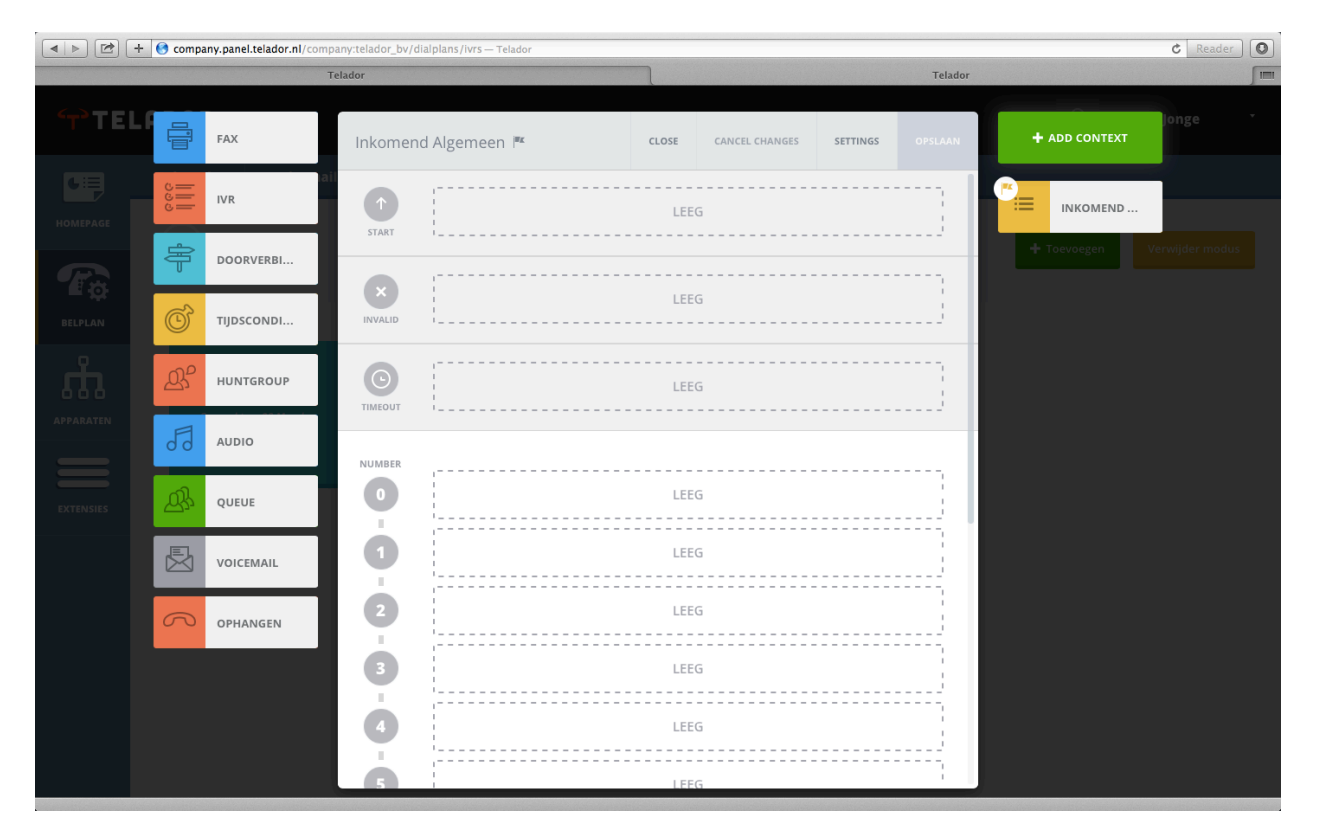

U kunt vanuit de linkerzijde de gekozen 'App' naar de rechterzijde slepen om zo voor een keuze (0 t/m 9, \*en #) de gewenste optie toevoegen. U kunt eveneens via de 'Context' zijde aan de rechterkant, in 1 IVR een multi-level IVR aanmaken om ook binnen de IVR verschillende keuze menu's toe te voegen.

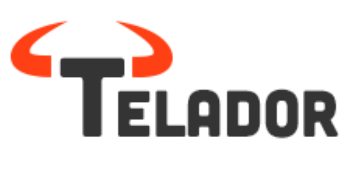

|       | + 📀 compa  | any.panel.telador.nl/com | ipany:telador_bv/di | alplans/ivrs — | Telador              |              |                |          |         |              |                         | C Reade     | er 🔘     |
|-------|------------|--------------------------|---------------------|----------------|----------------------|--------------|----------------|----------|---------|--------------|-------------------------|-------------|----------|
|       | Telado     | r                        |                     | Telad          | or                   | 5            | Home   Xenosi  | ite      | ∫ Pc    | stcode check | resultaat – Zakelijk Gl | asvezel     | + ) IIII |
| TEI ( |            | FAX                      | Inkomeno            | d Algemee      | n                    | CLOSE        | CANCEL CHANGES | SETTINGS | OPSLAAN | +            | ADD CONTEXT             | Jonge       | Ŧ        |
|       | 000<br>000 | IVR                      | START               | 53             | Audio: Welkom.mp3    | 3            |                |          |         | :=           | INKOMEND                |             |          |
|       | ŧ          | DOORVERBI                | ×                   | đ              | Audio: Onjuiste_inv  | oer.mp3      |                |          |         |              | SALES AFDE              | rwijder mod | lus      |
|       | Ć          | TIJDSCONDI               | INVALID             |                |                      |              |                |          |         |              | ADMINISTR               |             |          |
|       | R          | HUNTGROUP                | TIMEOUT             | 53             | Audio: Geen_keuze.   | mp3          |                |          |         | :=           | SERVICE AF              |             |          |
|       | 53         | AUDIO                    | NUMBER              | _              |                      |              |                |          |         |              |                         |             |          |
|       | <u>A</u>   | QUEUE                    | 0                   | 53             | Audio: Onjuiste_inv  | oer.mp3      |                |          |         |              |                         |             |          |
|       |            | VOICEMAIL                | 1                   | =              | Context: Sales Afde  | ling         |                |          |         |              |                         |             |          |
|       | R          | OPHANGEN                 | 2                   | ≔              | Context: Administra  | atie Afdelir | Ŋġ             |          |         |              |                         |             |          |
|       |            |                          | 3                   | ≔              | Context: Service Afo | deling       |                |          |         |              |                         |             |          |
|       |            |                          | 9                   |                |                      | LEE          | G              |          |         |              |                         |             |          |
|       |            |                          | L.                  |                |                      |              |                |          | ,       |              |                         |             |          |

Nadat u de IVR heeft gemaakt, heeft geslagen en in gebruik wilt stellen, kunt u de IVR in het Dial Plan plaatsen. Dit kan door een nieuw Dial Plan te maken, de juiste IVR te selecteren en van de linkerzijde te slepen naar de rechterzijde

U kunt de IVR eventueel nog gebruiken in combinatie met een Time Conditions of enkel in uw Dial Plan. Nadat u de IVR heeft geselecteerd kunt u heel eenvoudig het inkomende nummer gebruiken om de IVR aan te koppelen.

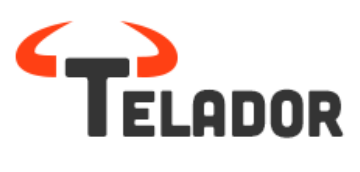

# Fax2mail

Om een fax2mail account aan te maken dient u eerst een fax extensie aan te maken bij extensies.

Belangrijk hierbij is dat u het mailadres waar de fax heen moet ingeeft en Voicemail instellingen UIT zet.

|               | + 😌 company.pane        | I.telador.nl/company:fi        | dejo/users — Telador                            |                                     |                            |           | C Reader | 2 |
|---------------|-------------------------|--------------------------------|-------------------------------------------------|-------------------------------------|----------------------------|-----------|----------|---|
| partnernet.ga | llaxygroup.nl/wp-conten | nt/uploads/2                   | Telador                                         |                                     | Telador                    | Telador   | ∫ ÷ ∫ II | - |
| <⊤>TE         | LADOR                   |                                | Bewerk extensie                                 |                                     | Opslaan                    | ⊗         |          |   |
| HOMEPAGE      |                         |                                |                                                 | Voornaam:<br>Fax                    | Achternaam:<br>Extensie    | + Toevoeg |          |   |
| BELPLAN       |                         | Naam                           | Sleep je foto                                   | E-mailadres:<br>f.dejonge@telador.n | Wachtwoord:                |           |          |   |
| 'n            |                         | filip de jong<br>filip de jong | hierheen of klik<br>om een foto te<br>uploaden. | Extensie:<br>999                    | Login<br>999.fidejo        | Ģ         |          |   |
| APPARATEN     |                         | adri van till                  | Nummerweergave:                                 |                                     |                            | l c       |          |   |
| EXTENSIES     |                         | Fax Extensi                    | Toekennen aan apparaat:                         |                                     | •                          | Ę         |          |   |
|               |                         |                                | Kies rol:                                       |                                     | •                          |           |          |   |
|               |                         |                                | Voicemail instelling                            | en                                  | Voicemail connected: 🔴 Nee |           |          |   |

Vervolgens gaat u naar belplan en kiest u boven in voor FAX en vervolgens op toevoegen

|                     | + 🧐 company.pan            | el.telador.nl/company:fid      | ejo/dialplans/faxe | s — Telador |                |         | C Reader                |
|---------------------|----------------------------|--------------------------------|--------------------|-------------|----------------|---------|-------------------------|
| partnernet.gal      | axygroup.nl/wp-conte       | nt/uploads/2                   |                    | Telador     |                | Telador | ∫ Telador ∫ ÷ ∫ IIIII   |
| TE!                 | LADOR                      |                                |                    |             |                |         | A Filip de Jonge •      |
| •=                  | Beiregels                  | Voicemails                     |                    | Queues      | Tijd condities | IVR     |                         |
| HOMEPAGE            |                            |                                |                    |             |                |         | + Toevoegen Verwijderen |
| T <sub>o</sub>      |                            |                                |                    |             |                |         |                         |
| BELPLAN             | _                          |                                |                    |             |                |         |                         |
| ណំ                  |                            | FAX                            |                    |             |                |         |                         |
| APPARATEN           |                            |                                |                    |             |                |         |                         |
|                     |                            |                                |                    |             |                |         |                         |
| EXTENSIES           |                            |                                |                    |             |                |         |                         |
|                     |                            |                                |                    |             |                |         |                         |
|                     |                            |                                |                    |             |                |         |                         |
|                     |                            |                                |                    |             |                |         |                         |
|                     |                            |                                |                    |             |                |         |                         |
|                     |                            |                                |                    |             |                |         |                         |
| 'http://company.pan | el.telador.nl/company:fide | ejo/dialplans/faxes' openen in | een nieuw tabblad  |             |                |         |                         |

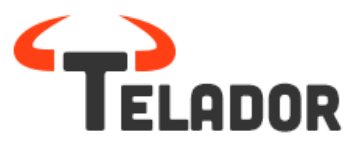

|                | + Company.panel.telador.nl/company:fi | dejo/dialplans/faxes — Telador                                                                                                    |                                                 |             | C Reader   |
|----------------|---------------------------------------|----------------------------------------------------------------------------------------------------|-------------------------------------------------|-------------|------------|
| partnernet.gal | laxygroup.nl/wp-content/uploads/2     | Telador                                                                                                    | Telador                                         | Telador     | ∫ ÷ ∫ IIII |
|                | LADOR<br>Belregels Voicemails         | Bewerk fax                                                                                                    | 🗸 Opsiaan                                       | S A Filip   |            |
| номераде       | Q                                     | FAX INSTELLINGEN<br>Geef de Fax een naam<br>Fax                                                                                                   | Geef de Fax een kleur<br>Blauw -                | + Toevoegen |            |
|                | FAX                                   | PERMISSIES TOEWIJZEN<br>Kies de extensive waarvoor u permissies wilt toew<br>filip de jonge<br>filip de Jonge<br>adri van tilburg<br>Fax Extensie | jzen       Bewerk       Zend e-mail notificatie |             |            |

Vervolgens maakt u de fax aan en koppelt u deze aan de reeds aangemaakte Fax Extensie

# Belangrijk is dat u zowel bewerk als zend e-mail notificatie aanvinkt en op 🛨 klikt!

|                 | + 🌖 company.pa     | anel.telador.nl/company: | fidejo/dialplans/faxes — Telador                                                           |                         |           |         | C Reader    |
|-----------------|--------------------|--------------------------|--------------------------------------------------------------------------------------------|-------------------------|-----------|---------|-------------|
| partnernet.gala | axygroup.nl/wp-con | ntent/uploads/2          | Telador                                                                                    | Telador                 |           | Telador | ∫ ÷ ∫ I≣I   |
| TEI (           | LADOR              |                          | Bewerk fax                                                                                 | ✓ Opslaan               | $\otimes$ |         | e Jonge 🔹   |
|                 |                    |                          | FAX INSTELLINGEN                                                                           | Confide Favore Mare     |           |         |             |
|                 |                    |                          | Geer de Fax een naam                                                                       | Geer de Fax een kieur   |           |         | Verwijderen |
|                 |                    |                          | PERMISSIES TOEWIJZEN<br>Kies de extensive waarvoor u permissies wilt toewi<br>Fax Extensie | Zend e-mail notificatie |           |         |             |
|                 |                    |                          |                                                                                            |                         |           |         |             |
|                 |                    |                          |                                                                                            |                         |           |         |             |
|                 |                    |                          |                                                                                            |                         |           |         |             |
|                 |                    |                          |                                                                                            |                         |           |         |             |

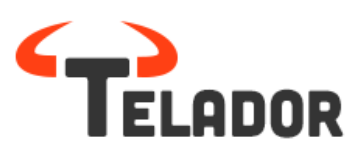

Om de fax te activeren voegt u deze toe in u belplan. U sleept fax naar het belplan en selecteer vervolgens fax. Vervolgens op accept en de fax werkt! De fax wordt vervolgens verstuurd naar het door u opgegeven e-mailadres.

|                | + 🌖 comp       | oany.pane    | I.telador.nl/company:fid | lejo/dialplans/call_ | rules — Telador |   |         |        |         | C Read | er 🕻    | 0 |
|----------------|----------------|--------------|--------------------------|----------------------|-----------------|---|---------|--------|---------|--------|---------|---|
| partnernet.ga  | laxygroup.nl/v | vp-conten    | t/uploads/2              |                      | Telador         | ٦ | Telador | J      | Telador |        | [ ÷ ] ! |   |
| TE ۲۰          | LADO           |              | FAX                      |                      |                 |   |         |        |         |        |         |   |
| HOMEPAGE       | Beireg         | دود<br>د دود | Voicemails<br>IVR        |                      | FAX             |   | Cancel  | Accept |         |        |         |   |
| T <sub>o</sub> |                | e<br>S       | DOORVERBI                |                      | Fax:            |   |         | -      |         |        |         |   |
| BELPLAN        |                | C)<br>ACC    | HUNTGROUP                |                      | Fax             |   |         |        |         |        |         |   |
| APPARATEN      |                | al G         | AUDIO                    |                      |                 |   |         |        |         |        |         |   |
| EXTENSIES      |                | 와            | QUEUE                    |                      |                 |   |         |        |         |        |         |   |
|                |                | B            | VOICEMAIL                |                      |                 |   |         |        |         |        |         |   |
|                |                | 8            | OPHANGEN                 |                      |                 |   |         |        |         |        |         |   |
|                |                |              |                          |                      |                 |   |         |        |         |        |         |   |

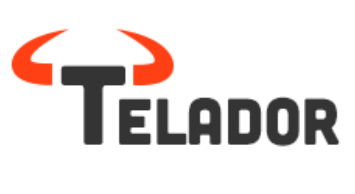

# Belplan

Met behulp van Drag & Drop kunt u uw belplan (Dial Plan) inboeren. In het Belplan bepaalt u op welke wijze de gesprekken bij de organisatie binnen komen.

Binnen het Dial plan heeft u verschillende keuzes, te weten:

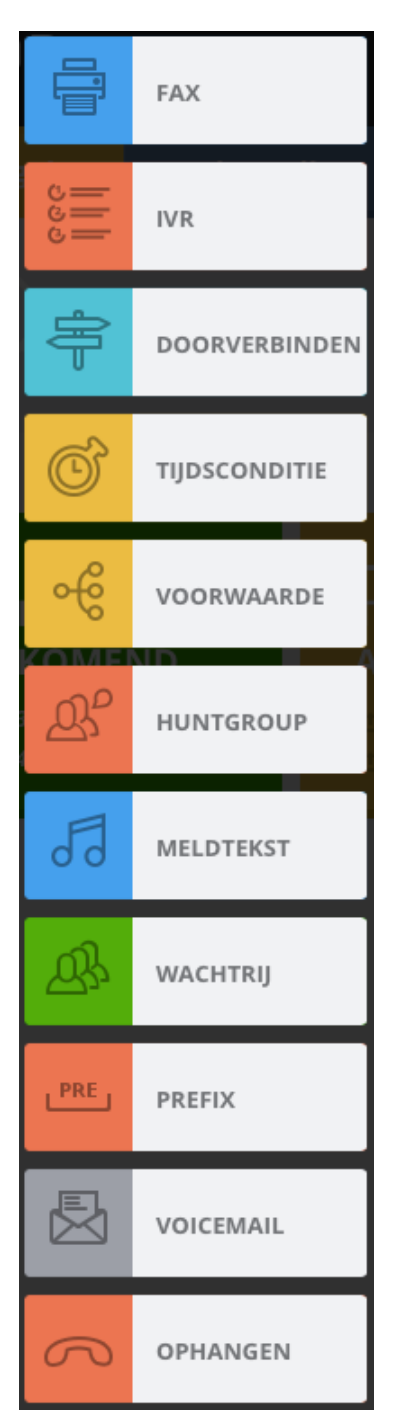

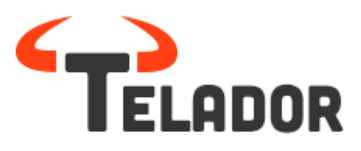

Toelichting functies Belplan:

|            |               | Hiermee zorgt u ervoor dat de inkomende faxen op het juiste e-mailadres worden   |
|------------|---------------|----------------------------------------------------------------------------------|
| afge       | eleverd.      |                                                                                  |
| 111<br>660 | IVR           | De vooraf ingesteld IVR kunt hier hiermee in het Belplan zetten.                 |
|            | DOORVERBINDEN | Met deze App kunt u doorverbinden naar interne en externe nummers.               |
| ©          | TIJDSCONDITIE | De vooraf ingestelde tijdsconditie kunt u hiermee in het Belplan zetten.         |
| R          | HUNTGROUP     | In de huntgroep kunt u gebruikers toevoegen die de gesprekken kunnen opnemen.    |
| 53         | MELDTEKST     | De meldtekst kunt u tussen de apps plaatsen om een geluidsfragment af te spelen. |
| <u>D</u>   | WACHTRIJ      | De vooraf ingestelde wachtrij kunt u hiermee in het Belplan zetten.              |
| PRE        | PREFIX        | De prefix kunt u gebruiken om een naam toe te voegen bij het inkomende nummer.   |
|            | VOICEMAIL     | De vooraf ingestelde voicemail kunt u hiermee in het Belplan zetten.             |

## Inrichten Belplan

Alvorens u een belplan kunt instellen dient u een belplan aan te maken, door op toevoegen te drukken krijgt u het volgende scherm:

|                    | Selecteer een boxkleur                                                          |      |
|--------------------|---------------------------------------------------------------------------------|------|
|                    | Blauw                                                                           | -    |
| ntern nummer       | Extern nummer                                                                   | _    |
|                    |                                                                                 | -    |
|                    |                                                                                 | _    |
|                    |                                                                                 | Ъ. I |
|                    |                                                                                 |      |
|                    | Sleep een                                                                       |      |
| $\bigcirc$ $\land$ | Sleep een<br>afbeelding hierheen                                                |      |
| 0                  | Sleep een<br>afbeelding hierheen<br>of klik om een<br>afbeelding te             |      |
| $\sum_{i=1}^{n}$   | Sleep een<br>afbeelding hierheen<br>of klik om een<br>afbeelding te<br>uploaden |      |

Hier kunt u een naam, kleur, intern nummer en extern nummer toevoegen aan het belplan. Indien gewenst kunt u ook een afbeelding toevoegen aan het belplan.

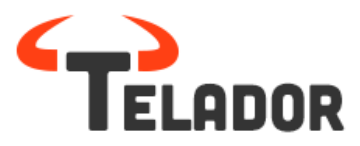

Door de eenvoudige Drag en Drop methode, kunt u nu heel eenvoudig en binnen enkele muisklikken uw nummers en telefooncentrale functionaliteiten ook wel "Apps" beheren. Kies links uit de lijst welke "App" u in het Telador Dial Plan wenst te hebben en Drag & Drop het in de gewenste positie. Na het klikken op "Save Changes" is deze gelijk actief!

|            | + 😁 com | pany.pane  | l.telador.nl/company:tel | ador_bv/dialplans/call_rules Telador BV              | - Telador    |           |              |         |         | C Reader | 0   |
|------------|---------|------------|--------------------------|------------------------------------------------------|--------------|-----------|--------------|---------|---------|----------|-----|
|            |         | Telad      | for                      |                                                      | Telador BV - | Telador   | 5            |         | Telador | [+]      | 100 |
| TE دلم     |         |            | FAX                      | Telador Amsterdam, 402<br>Extern nummer: 31202103211 | SLUITEN      | ANNULEREN | INSTELLINGEN | OPSLAAN |         |          |     |
| DASHEOARD  |         | 111        | IVR                      |                                                      |              | FFG       |              |         |         |          |     |
|            |         | ÷          | DOORVERBINDEN            | i                                                    |              |           |              | j       |         |          |     |
| BELPLAN    |         | Q          | TIJDSCONDITIE            |                                                      |              |           |              |         |         |          |     |
| .m.        |         | ŝ          | VOORWAARDE               |                                                      |              |           |              |         |         |          |     |
| TOISTILLIN |         | ይያ         | HUNTGROUP                |                                                      |              |           |              |         |         |          |     |
| GEBRUIKERS |         | 53         | MELDTEKST                |                                                      |              |           |              |         |         |          |     |
| E          |         | <u>Ø</u> å | WACHTRIJ                 |                                                      |              |           |              |         |         |          |     |
| REPORTS    |         | PRE        | PREFIX                   |                                                      |              |           |              |         |         |          |     |
|            |         |            | VOICEMAIL                |                                                      |              |           |              |         |         |          |     |
|            |         | R          | OPHANGEN                 |                                                      |              |           |              |         |         |          |     |

# Huntgroep

|            | ompany.panel.telado | r.nl/company:telador_bv/dialp | lans/call_rules Telador BV - Telador |                   |         | C Reader          |
|------------|---------------------|-------------------------------|--------------------------------------|-------------------|---------|-------------------|
|            | Telador             |                               | Telador BV - Telador                 |                   | Telador | ∫ + ∫ imi         |
|            | FAX                 | Telad<br>Etern                |                                      |                   |         | <b>de Jonge _</b> |
| DASHEDARD  |                     |                               | HUNTGROUP                            | Annuleren Opslaan |         | Manufildas madas  |
| 78         | <b>P</b> 000        | RVERBINDEN                    | Kles gebruiker                       | • •               |         | Verwijder-modus   |
| BELPLAN    | С тіјо              | SCONDITIE                     |                                      |                   |         |                   |
| n in T     | EL AGE VOO          | RWAARDE                       | FILIP DE DEEPAK                      |                   |         |                   |
|            | B <sup>C</sup> HUN  | ITGROUP                       | 202 202                              |                   |         |                   |
| GEDRUBKERS | 53 MEL              | DTEKST                        | Rinkeholgorde Time-<br>Ring All - 60 | ot                |         |                   |
|            | B was               | HTRIJ                         | Ring All Memory Hunt                 |                   |         |                   |
| REPORTS    | PREJ PREF           | FIX.                          | Round Robin<br>Cascade               |                   |         |                   |
|            |                     | EMAIL                         |                                      |                   |         |                   |
|            | ОРН                 | ANGEN                         |                                      |                   |         |                   |
|            |                     |                               |                                      |                   |         |                   |

U kunt een keuze maken uit een "Type of dial-up". In de telefonie kunt u een "aanroep groep" op diverse methodes inrichten.

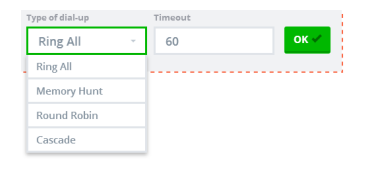

- Ring All (alle toestellen worden tegelijkertijd aangeroepen)
- Memory Hunt (de ingelogde gebruikers worden een voor een bijgeschakeld totdat iemand opneemt, of tot alle gebruikers tegelijkertijd opgeroepen worden)
- Round Robin (het inkomende gesprek wordt een voor een in aansluitende volgorde van de ingelogde gebruikers aangeboden totdat iemand opneemt)
- Cascade ()

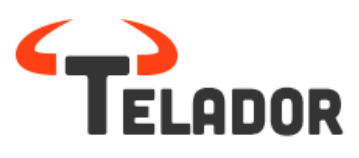

Binnen het belplan kunt u verschillende apps toevoegen waardoor u de bereikbaarheid van de organisatie optimaal kunt inregelen. In onderstaan voorbeeld hebben wij de volgende opzet gemaakt:

Klant werkt met meerdere inkomende nummers en wil dus zien naar welk nummer gebeld wordt. Vervolgens dient het gesprek bij 3 medewerkers over te gaan, indien er na 20 seconden niet wordt overgenomen dan hoort de bellen een geluidsbestand, vervolgens gaat er nog een achtervang toestel over, indien geen opname komt het gesprek uit in de algemene voicemail.

|       | + 🌖 compa | iny.panel  | .telador.nl/company:tela | ador_bv/dialplan      | s/call_rules — Telador BV - | Telador       |           |              |         |  | C Reader |     |
|-------|-----------|------------|--------------------------|-----------------------|-----------------------------|---------------|-----------|--------------|---------|--|----------|-----|
| TE (۲ | LADO      |            | FAX                      | Telador<br>Extern pur | Amsterdam, 402              | SLUITEN       | ANNULEREN | INSTELLINGEN | OPSLAAN |  |          | Ŧ   |
|       | Beireg    | ර<br>ය<br> | IVR                      | . PRF .               | Prefix: Telador Al          | gemeen        |           |              |         |  |          |     |
|       |           | ÷          | DOORVERBINDEN            | -<br>A                | Huntgroup                   | gemeen        |           |              |         |  |          | dus |
|       |           | ©`         | TIJDSCONDITIE            |                       | <u>8</u>                    | 8             |           |              |         |  |          |     |
|       | TEI       | <b>€</b>   | VOORWAARDE               |                       | TELADO TELADO<br>304 305    | TELADO<br>306 |           |              |         |  |          |     |
|       |           | ക്         | HUNTGROUP                | 50                    | Meldtekst: filip1.          | mp3           |           |              |         |  |          |     |
|       |           | 53         | MELDTEKST                | <u>لل</u> ع           |                             |               |           |              |         |  |          |     |
|       |           | <u>Ø</u> } | WACHTRIJ                 |                       | FILIP DE<br>303             |               |           |              |         |  |          |     |
|       |           | PRE        | PREFIX                   |                       | Voicemail: Telado           | or VM         |           |              |         |  |          |     |
|       |           | B          | VOICEMAIL                |                       |                             |               |           |              |         |  |          |     |
|       |           | 3          | OPHANGEN                 |                       |                             |               |           |              |         |  |          |     |
|       |           |            |                          |                       |                             |               |           |              |         |  |          |     |

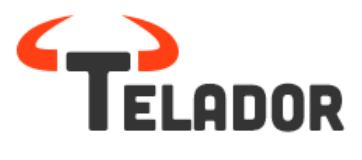

#### User login

# Inloggen op het Telador platform als een user

Ga met uw browser naar <u>http://user.panel.Telador.nl</u> Er verschijnt een inlogscherm.

| ېې                    | TELADOR         |
|-----------------------|-----------------|
| Usernam:<br>Password: | Enget password? |
|                       |                 |
|                       |                 |
|                       |                 |
|                       |                 |
|                       |                 |

Login in het Telador platform. U gebruikt deze login voor provider, company en als eindgebruiker.

Indien u wilt inloggen als 'user' kunt u inloggen met het account wat u van uw company beheerder heeft gehad. Deze begint met uw interne extensienummer. Bijv: 101.xx (xx staat voor de naam van het account van de gebruiker).

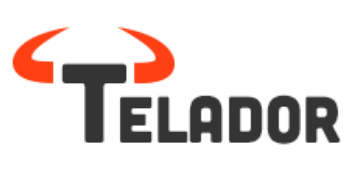

#### User panel

U heeft in het 'userpanel' de mogelijkheid tot het wijzigen van uw Voicemail settings en uw Dial Plan. Dit is beperkt tot het doorschakelen van uw extensie of het aanroepen van uw voicemail. Ook kunt u binnen dit panel de ontvangen faxen inzien.

| 🔹 🕨 🛨 🕑 user.panel.tela | idor.nl/user:301.telador_ | bv/dashboard — Tela | dor            |                     |   |   |         |   |                     | C Reader              |
|-------------------------|---------------------------|---------------------|----------------|---------------------|---|---|---------|---|---------------------|-----------------------|
|                         | Telador                   |                     | Q.             |                     |   |   | Telador | 3 |                     | +                     |
| TELADOR                 | DASHBOARD                 | VOICEMAIL           | O<br>PBX SETUP |                     |   |   |         | 2 | Filip de Jonge (Gro | oningen) <del>-</del> |
| Voicemail               |                           | ALL                 |                | Queue               | ÷ | œ |         |   |                     |                       |
|                         |                           | -                   |                | Telador             | Ð | e |         |   |                     |                       |
| сном                    | V ALL VOICEMAII           | .S                  |                | test 1              | Ð | e |         |   |                     |                       |
|                         |                           |                     |                | Dial plan           |   |   |         |   |                     |                       |
|                         |                           |                     |                | Ring phone:20       |   |   |         |   |                     |                       |
|                         |                           |                     |                | Transfer:0653132516 |   |   |         |   |                     |                       |
|                         |                           |                     |                |                     |   |   |         |   |                     |                       |
|                         |                           |                     |                |                     |   |   |         |   |                     |                       |
|                         |                           |                     |                |                     |   |   |         |   |                     |                       |
|                         |                           |                     |                |                     |   |   |         |   |                     |                       |

#### Wijzigen Dial Plan

| 🔹 🕨 🕐 + 🚱 user.panel.tel | ador.nl/user:301.telador_ | bv/dashboard — Te | lador       |                     |    |   |        |             | C Reader               |
|--------------------------|---------------------------|-------------------|-------------|---------------------|----|---|--------|-------------|------------------------|
|                          | Telador                   |                   |             |                     |    |   | Telado | or          | ∫ ÷ ∫ Ⅲ                |
| TTELADOR                 | DASHBOARD                 |                   |             |                     |    |   |        | <b>Fili</b> | de Jonge (Groningen) 🗸 |
| Voicemail                |                           | ALL 0             | UNREAD<br>O | Queue               | ÷  | e |        |             |                        |
|                          |                           |                   |             |                     | *) | G |        |             |                        |
| SHOV                     | V ALL VOICEMAIL           | s                 |             | test 1              | ÷  | G |        |             |                        |
|                          |                           | TRAN              | SFER        | Dial plan           |    | I | Done   |             |                        |
|                          |                           |                   | PHONE       | Ring phone:20       |    |   |        |             |                        |
|                          |                           |                   | EMAIL       | Transfer:0653132516 |    |   |        |             |                        |
|                          |                           |                   |             |                     |    |   |        |             |                        |
|                          |                           |                   |             |                     |    |   |        |             |                        |
|                          |                           |                   |             |                     |    |   |        |             |                        |
|                          |                           |                   |             |                     |    |   |        |             |                        |

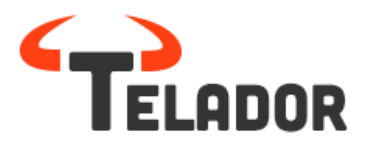

U kunt middels de button uw Dial Plan in de "Edit Modus" plaatsen en vervolgens kunt u zelf door middel van Drag & Drop bepalen welke waarde er boven aan komt en welke opvolging aan een call wordt gegeven. U kunt eveneens zaken toevoegen en/of verwijderen. Als u klikt op "Done" wordt uw Dial Plan opgeslagen.

Indien u een voicemailbericht heeft ontvangen kunt u dit zowel via de telefoon beluisteren dan wel via de userpanel.

| TELADOR                             | Dashboard | VOICEMAIL   | FAX | TELEFOONCENTRALE | Filip de Jonge Groningen - |
|-------------------------------------|-----------|-------------|-----|------------------|----------------------------|
| Choose faxbox<br>Telador Zakelijk – |           |             |     |                  |                            |
| O Date                              |           | Phone numbe | er  | Pages            |                            |
| 06/05/2014 14:24                    |           | 31206332949 |     | 1                | $( \mathbf{I} ) $          |
| 06/05/2014 09:29                    |           | 31206332949 |     | 1                | $\odot$                    |
| 05/05/2014 17:04                    |           | 31206332949 |     |                  | $\odot$                    |
| 05/05/2014 16:32                    |           | 31206332949 |     |                  | $\odot$                    |
| 05/05/2014 13:53                    |           | 31206332949 |     |                  | $\odot$                    |
| 05/05/2014 10:33                    |           | 31206332949 |     |                  | $\odot$                    |
| 01/05/2014 09:11                    |           | 31762011122 |     | 4                | $(\bullet)$                |

#### Voicemail

Er zijn een tweetal mogelijkheden om uw voicemail te beluisteren.

Binnen het Telador platform belt u naar uw voicemail middels \*96. U kunt zodoende uw eigen mailbox benaderen door direct achter het \*96 uw extensie te toetsen (voorbeeld: bij "Extension"101 dient u te toetsen; \*96101).

Indien u uw "Voicemail" wilt uitluisteren (zie onderstaande stappen) kunt u (indien u hiervoor de juiste machtigingen hebt gehad) kiezen voor \*96 (voicemailboxnummer). In de afbeelding hieronder is dit 6012 dus is het nummer voor de voicemail: \*966012.

Het Telador platform beschikt over een multi level voicemailsysteem. Dit systeem maakt het mogelijk een "Company" en een "Personal" voicemail in te stellen. De personal voicemail kan in de "user panel" beheerd en/of geactiveerd worden en zal ook altijd door u kunnen worden afgeluisterd.

Binnen uw inlogaccount heeft u de mogelijkheid om uw Company Voicemail in te stellen. U bepaald zelf welke gebruiker(s) toegang hebben om de berichten te beheren of om de voicemails uit te luisteren.

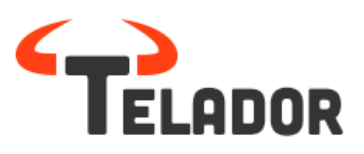

| Edit Voicemail                                   | ✓ Save changes                  |
|--------------------------------------------------|---------------------------------|
| VOICEMAIL SETTINGS                               |                                 |
| Name the Voicemail box:                          |                                 |
| test                                             |                                 |
| Choose the color of Voicemail box:               | Voicemail box number:           |
| Green                                            | 6012                            |
| Pincode:                                         | Autodelete messages older then: |
| Show pincode                                     | 60                              |
| Choose greeting sound:                           |                                 |
| 8c826690de5fc5addf2a89822564b4c9.m               | р3 - 🌣 🕑                        |
| ADDING PERMITIONS                                |                                 |
| Choose the extension you want to add permitions: | Manage +                        |

Na het aanmaken van uw voicemail box en bijbehorende extensienummer (voicemail box nummer) kunt u eenvoudig bij "Adding Permissions" aangeven welke gebruiker er mag beheren, luisteren en/of berichten mag verwijderen.

#### User Queue beheer

Indien u binnen het Telador platform deel neemt aan een Queue kunt u in de user login de afwezigheid en aanwezigheid van uzelf bepalen.

In de user login, kunt u heel eenvoudig via het Dashboard uzelf in de queue registreren, de-registreren of op pauze plaatsen.

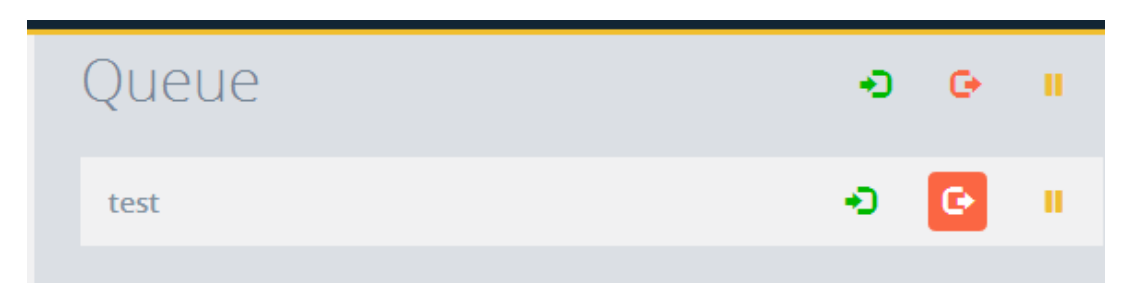